# Creative Lab

Starter Guide

# O que é a Dreambooks?

A nossa realidade

A Dreambooks consiste num serviço de impressão, que se serve de uma plataforma online e um serviço de produção inovadores e profissionais, oferecendo assim a possibilidade de transformar as suas fotos diárias em lembranças.

Focada no consumidor, a Dreambooks, ajuda a melhorar a vida dos seus clientes, fornecendo ferramentas que tornam mais fácil carregar, editar, organizar, imprimir, preservar e compartilhar fotos digitais, de forma criativa.

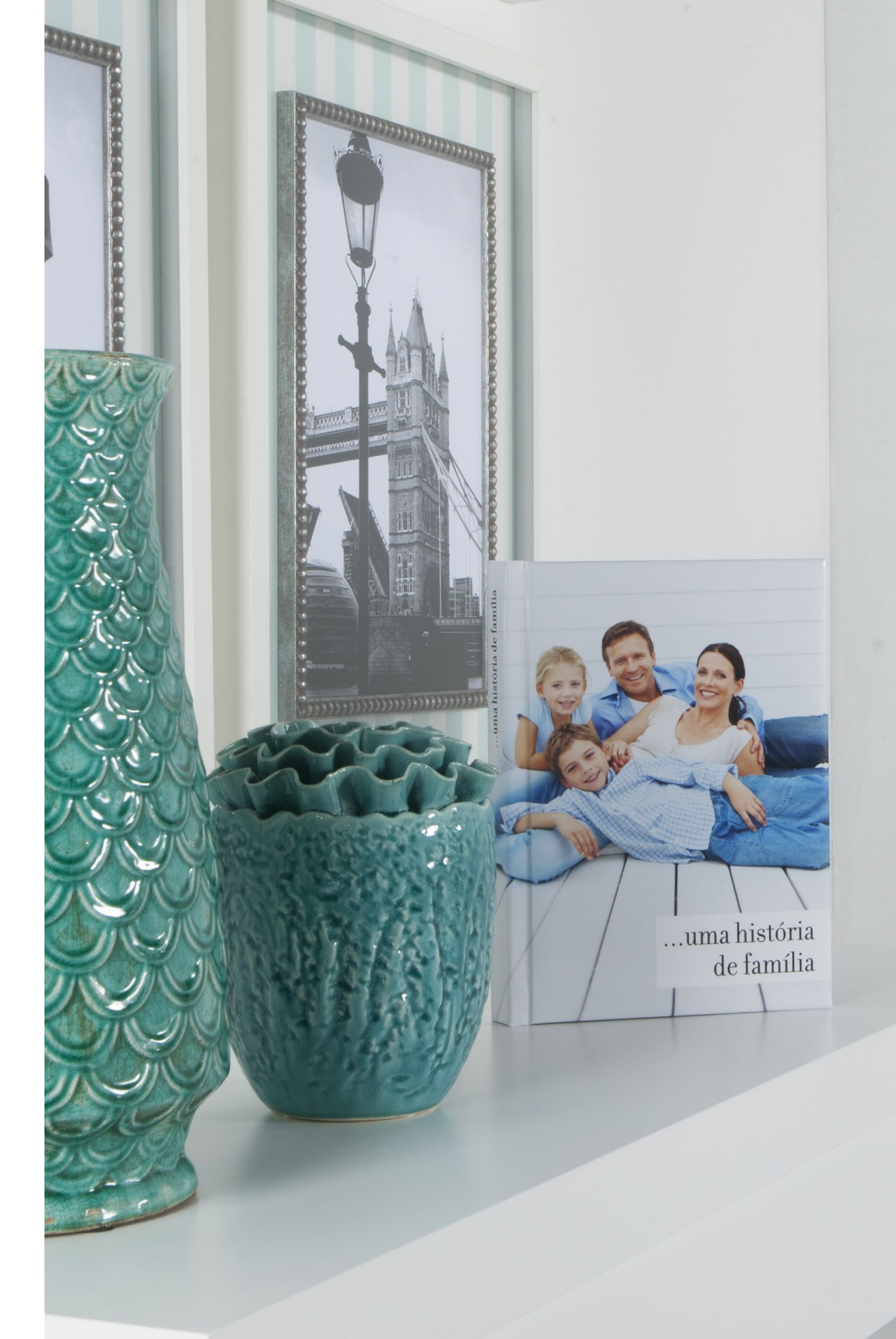

# O que é a Dreambooks?

Uma marca de parcerias, uma marca em expansão

Carteira com mais de 1000 parceiros. (Portugal e Espanha). Diversos setores de atividade. Forte implementação ibérica. Aposta na diversificação dos mercados. Estrutura ajustável ao mercado de destino.

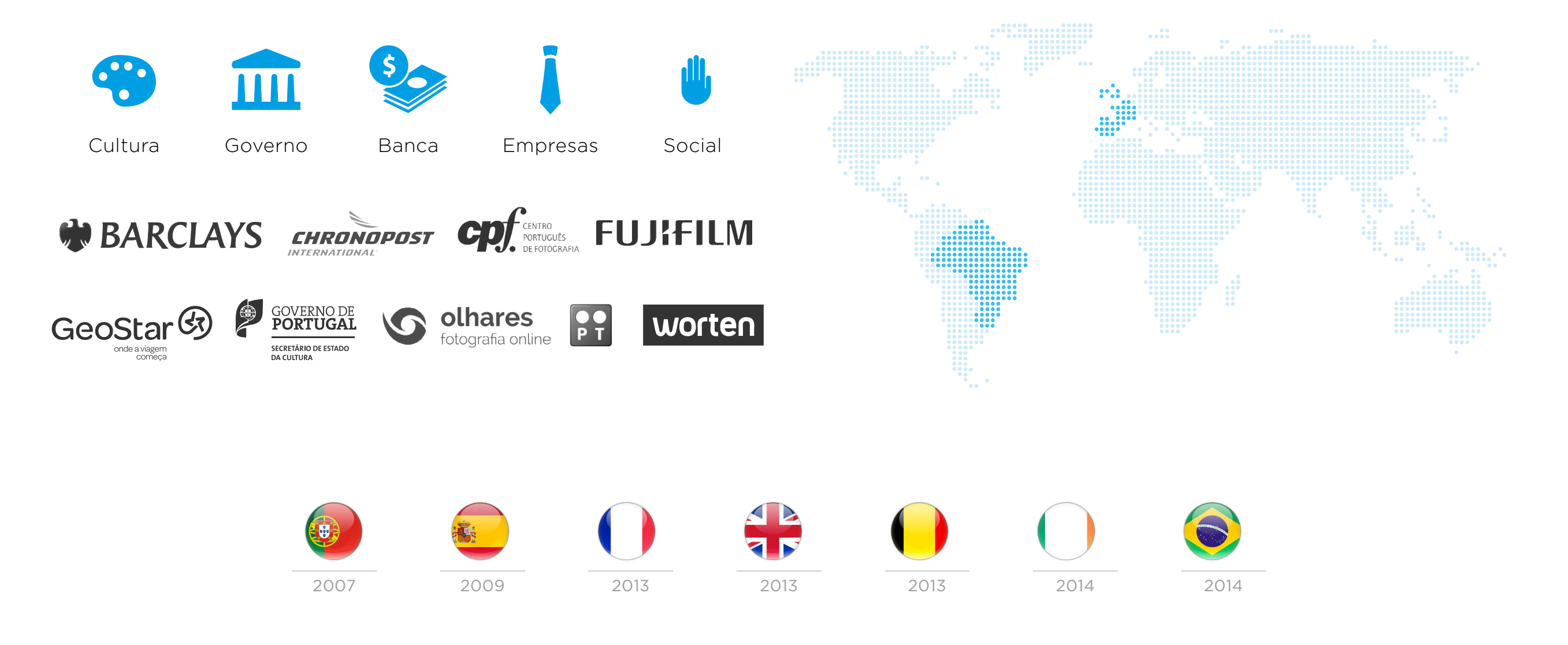

# **Creative Lab**

Um negócio rentável

O Creative Lab junta os profissionais que procuram ter reconhecimento no mercado de trabalho.

Nesta plataforma vai encontrar a melhor maneira de partilhar todas as suas ideias editando e organizando os seus temas para todos os produtos da Dreambooks consoante o seu tempo e sua imaginação.

Descubra também a melhor forma de juntar o útil ao agradável: está a fazer aquilo que gosta e ao mesmo tempo a ganhar com isso!

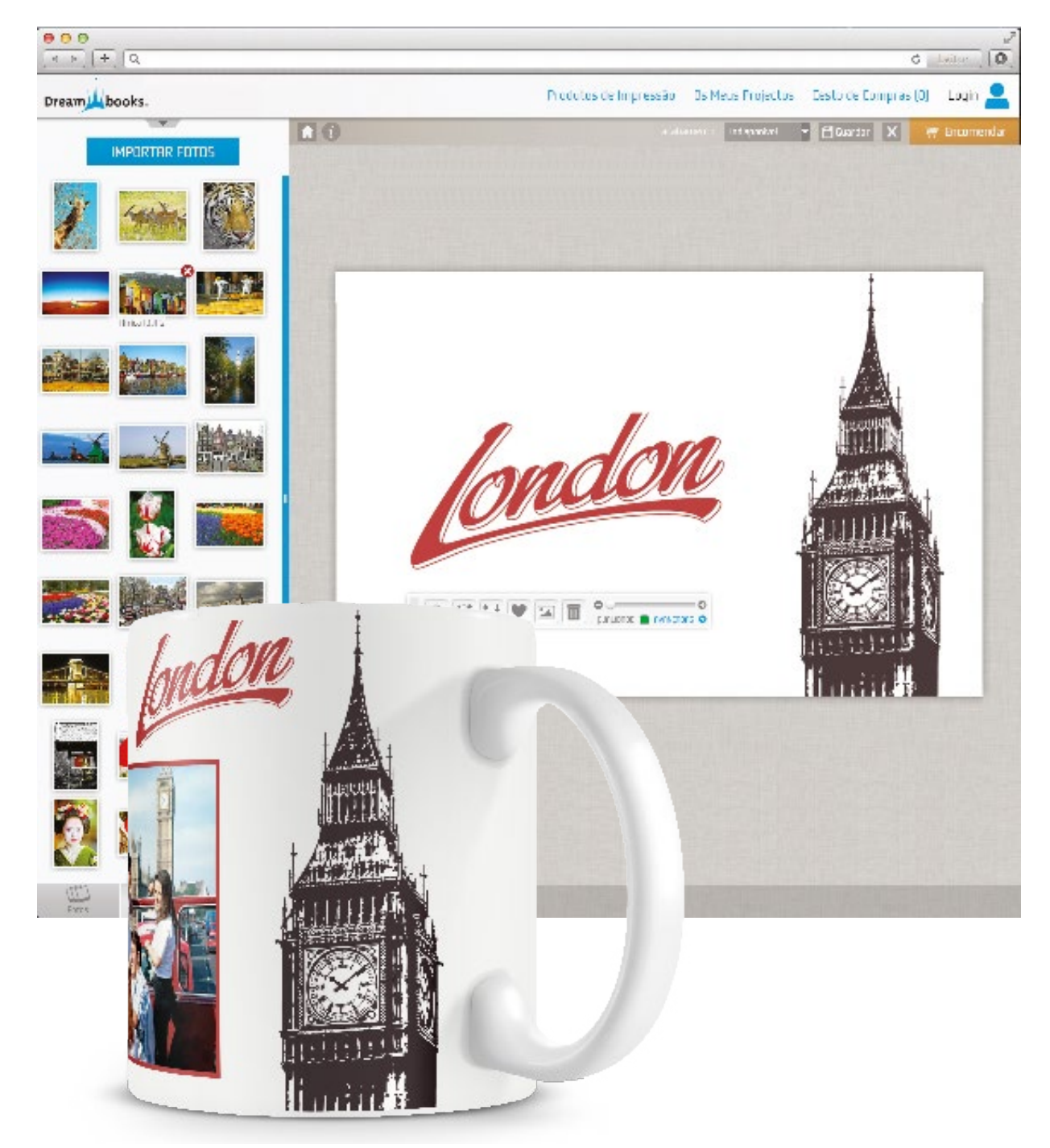

# **Creative Lab**

Interface do cliente vs designer

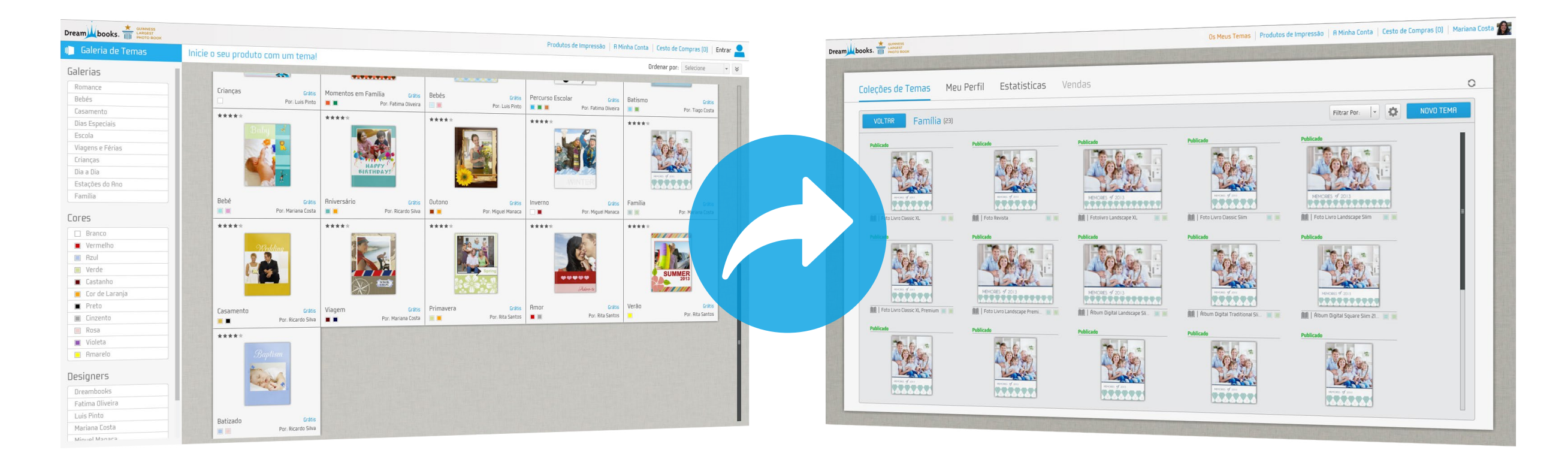

Vista do cliente

Vista do designer

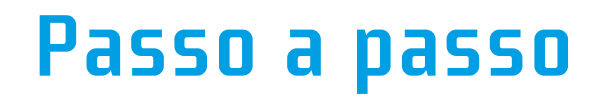

Crie os seus temas em apenas 5 passos

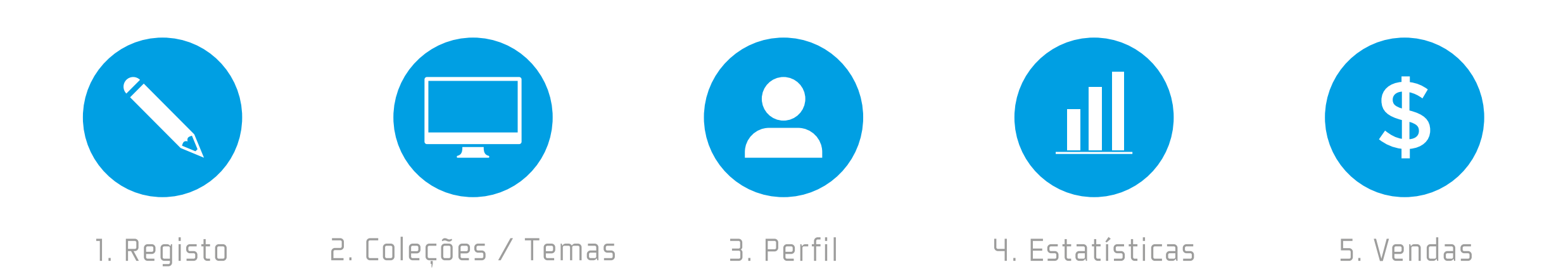

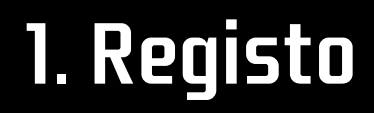

Faça o seu registo

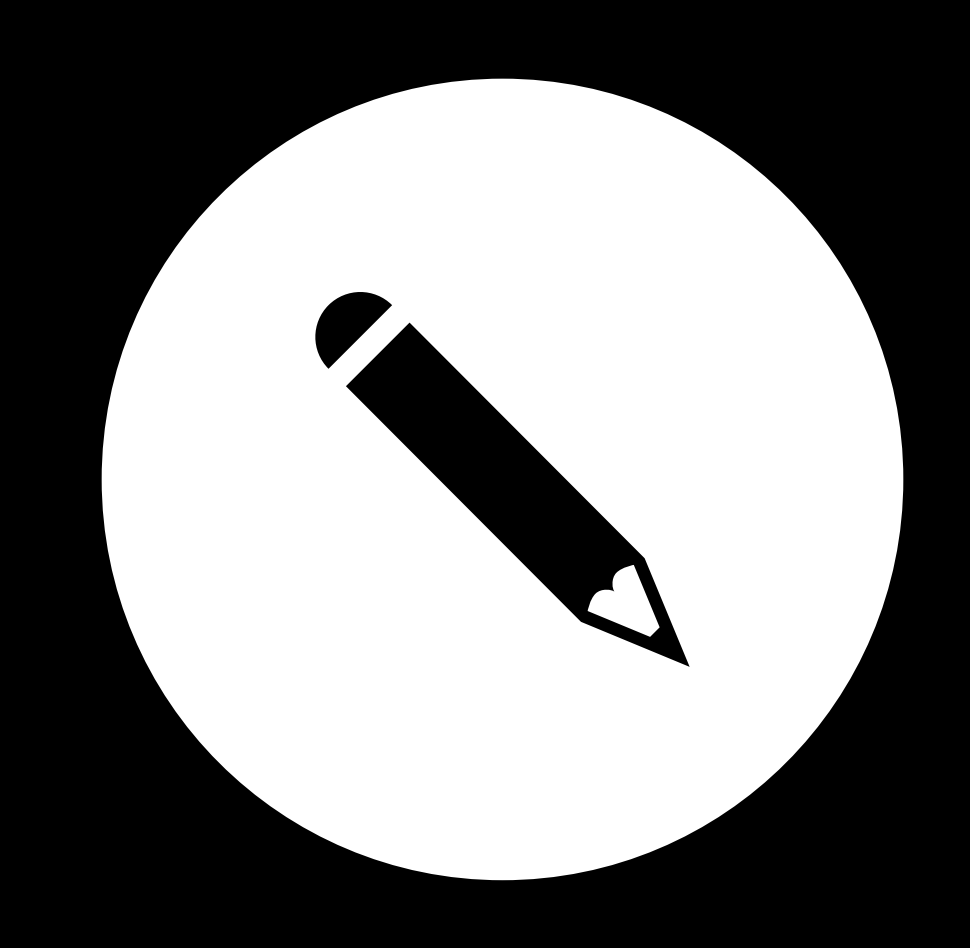

# <u>1. Registo</u>

Como fazer o registo?

### **REGISTO COMO CRIATIVO**

Este registo é exclusivo para utilizadores do serviço "Creative Lab." Registe-se na melhor plataforma de criações de sempre. Após o registo terá oportunidade de aceder às mais diversas ferramentas preparadas para si: todas as suas coleções, gráficos de vendas e o seu saldo.

Quando submeter o seu pedido de registo, terá que aguardar até 3 dias úteis pela nossa análise e aprovação. Receberá depois uma notificação via email com o resultado da análise.

Ao registar-se está a aceitar as condições do serviço "Creative Lab" presentes na página anterior.

| terrijberte |        | Partie Anto |  |
|-------------|--------|-------------|--|
|             |        |             |  |
|             |        |             |  |
|             | London |             |  |

 Faça o registo como criativo em www.dreambooks.pt/registo-designer

2. A aprovação do registo poderá demorar entre 3–5 dias.

3. A confirmação será enviada via email.

| PASSWORD |
|----------|
|          |
|          |

Como criar coleções e temas?

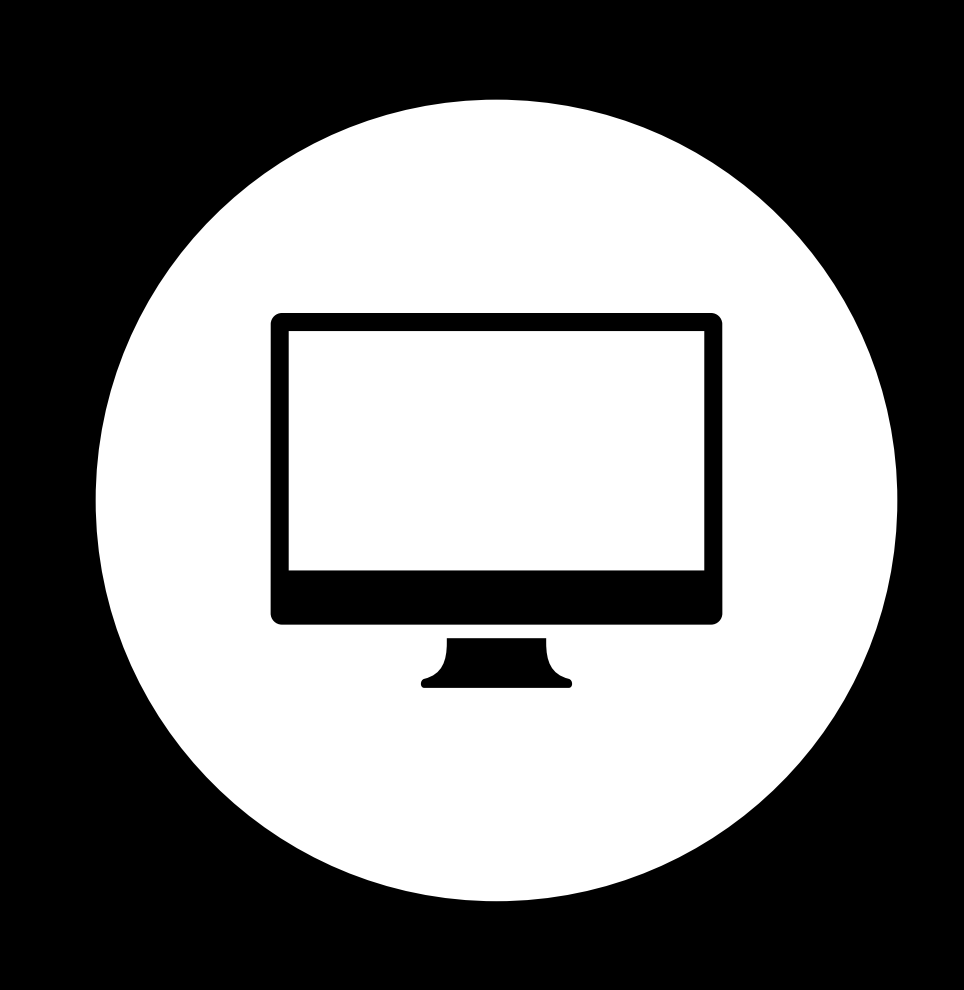

### Menu inicial

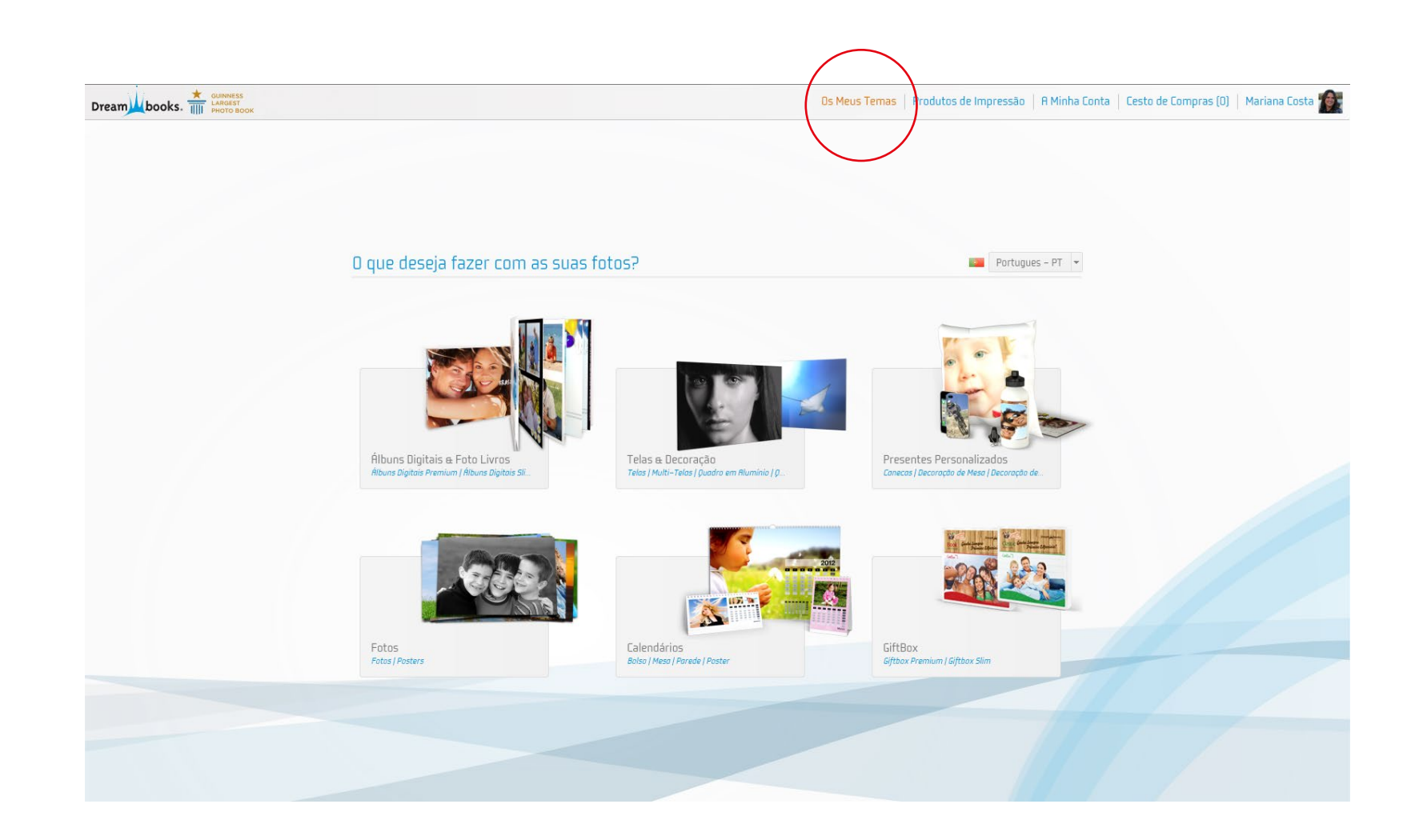

Clique em "**Os meus temas**" para aceder à página de criação / gestão de temas.

### Gestão e criação de coleções

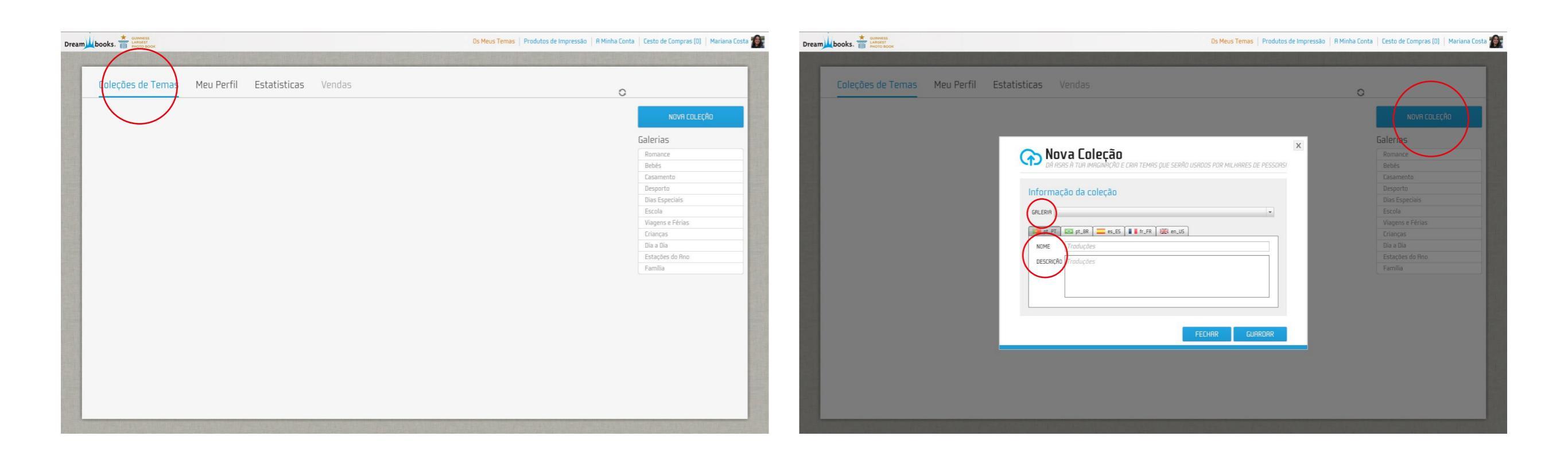

Ambiente de gestão de temas.

O que é uma coleção?

Uma coleção consiste num conjunto de temas. Todas as coleções deverão ser associadas a uma categoria (Romance, Viagens, Bébes...). Como criar uma coleção?

- 1. Crie uma nova coleção ao clicar na opção "Nova Coleção".
- 2. Selecione a categoria pretendida.

 Nomeie e descreva a sua coleção. Deverá fazer este passo para os idiomas apresentados.

### Adicionar tema

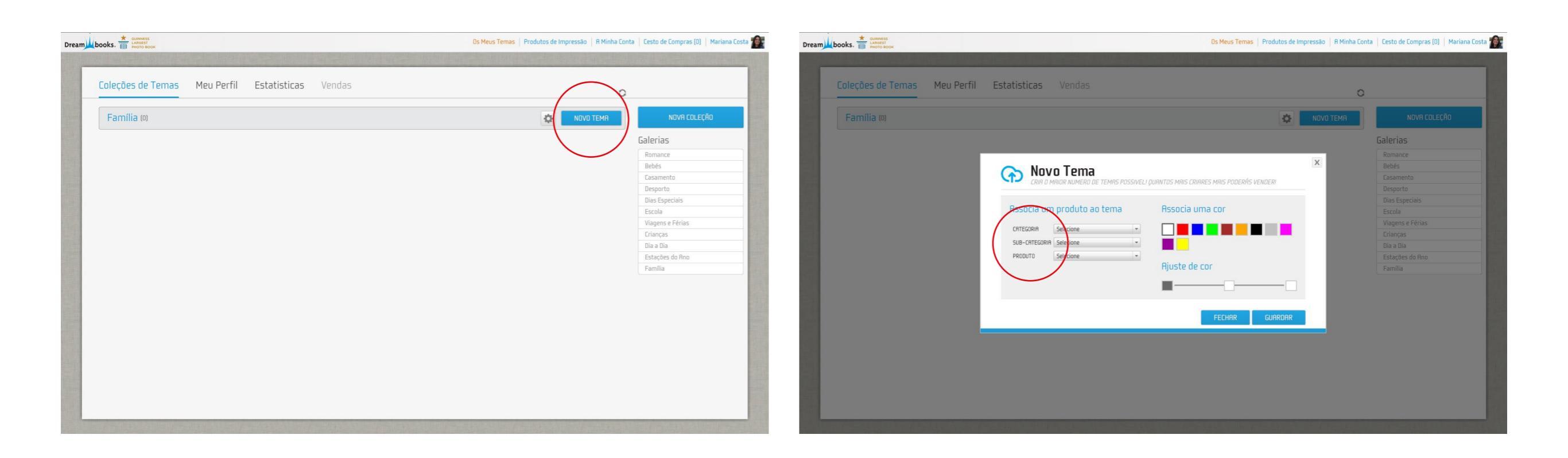

 Adicione os temas à coleção criada clicando na opção "Novo Tema".

Nota: O tema pode ser aplicado a qualquer produto. Cada coleção é composta por um número ilimitado de produtos.

- Selecione o produto pretendido para criação do tema.
  (Categoria, Sub-categoria e Produto)
- 2. Selecione uma cor predominante para o seu tema.

Editor de álbuns e galeria de fotos.

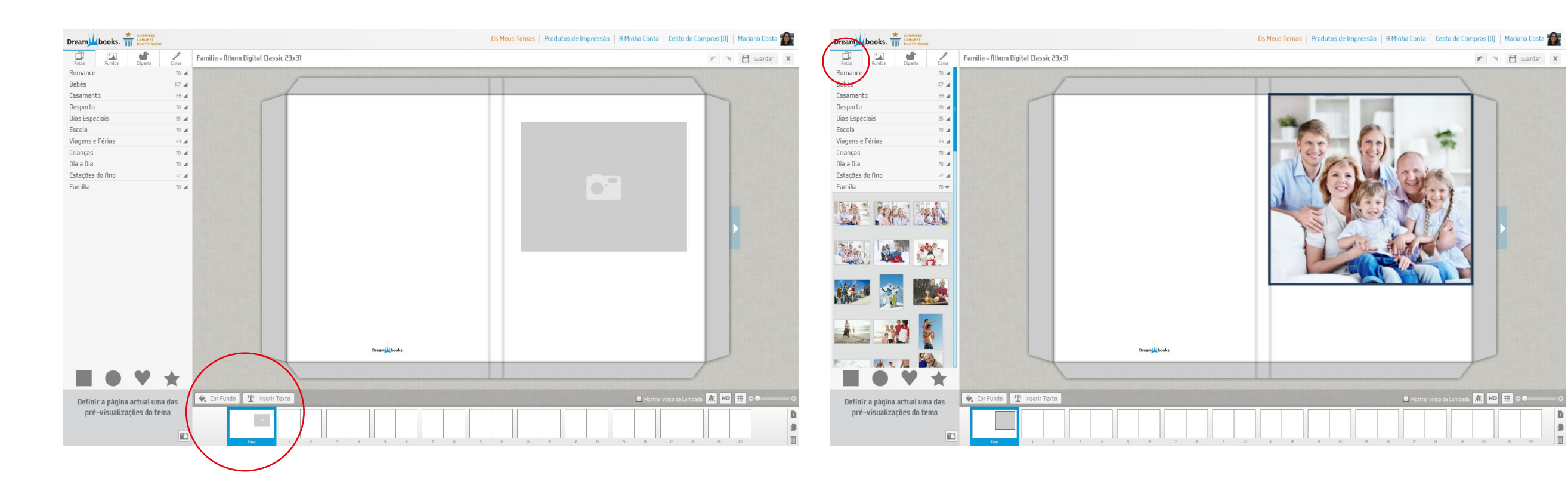

Editor de álbuns.

Este é o aspeto do editor.

Seguem algumas ferramentas úteis para criação do tema:

- 1. Selecionar cor de fundo
- 2. Inserção de texto
- 3. Thumbnails de páginas

### Galerias de fotos.

No Menu "Fotos" diponibilizamos uma galeria padrão. Estas poderão ser utilizadas para a criação dos temas, porém a sua utilização não é obrigatória. As fotos estão divididas por temáticas. Não é possível importar novas fotos.

### Fundos e cliparts

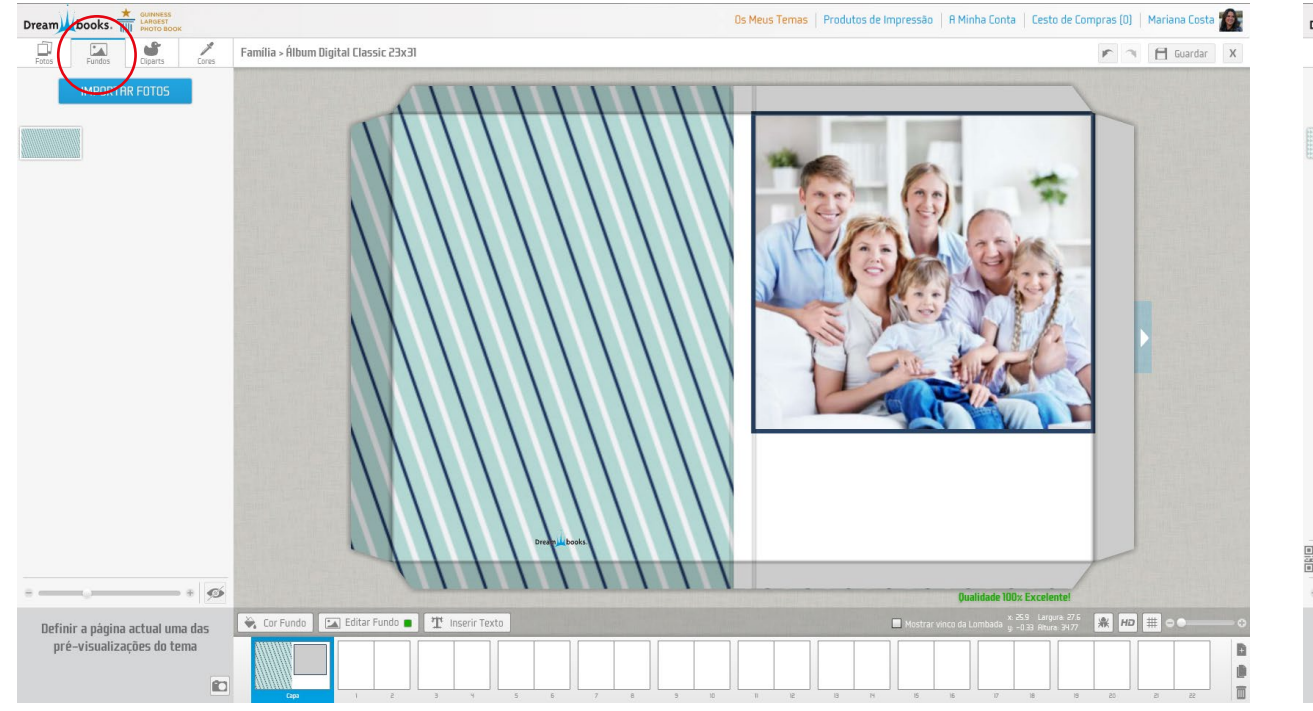

### Fundos

No Menu "**Fundos**" o designer tem a possibilidade de importar fundos pré concebidos em softwares externos (Adobe Illustrator, Adobe Photoshop, entre outros). Os fundos deverão ser importados nas seguintes características: Modo de cor: **rgb** · Resolução: **300 dpi** · Extensão: **jpeg** 

# <complex-block>

### Cliparts

No Menu "**Cliparts**" o designer tem acesso a um conjunto de formas padrão e ainda tem a possibilidade de importar outras, provenientes de softwares externos (Adobe Illustrator, Adobe Photoshop, entre outros). Os cliparts deverão ser importados nas seguintes características:

Modo de cor: **rgb** • Resolução: **300 dpi** • Extensão: **png** 

### Cores e exportação

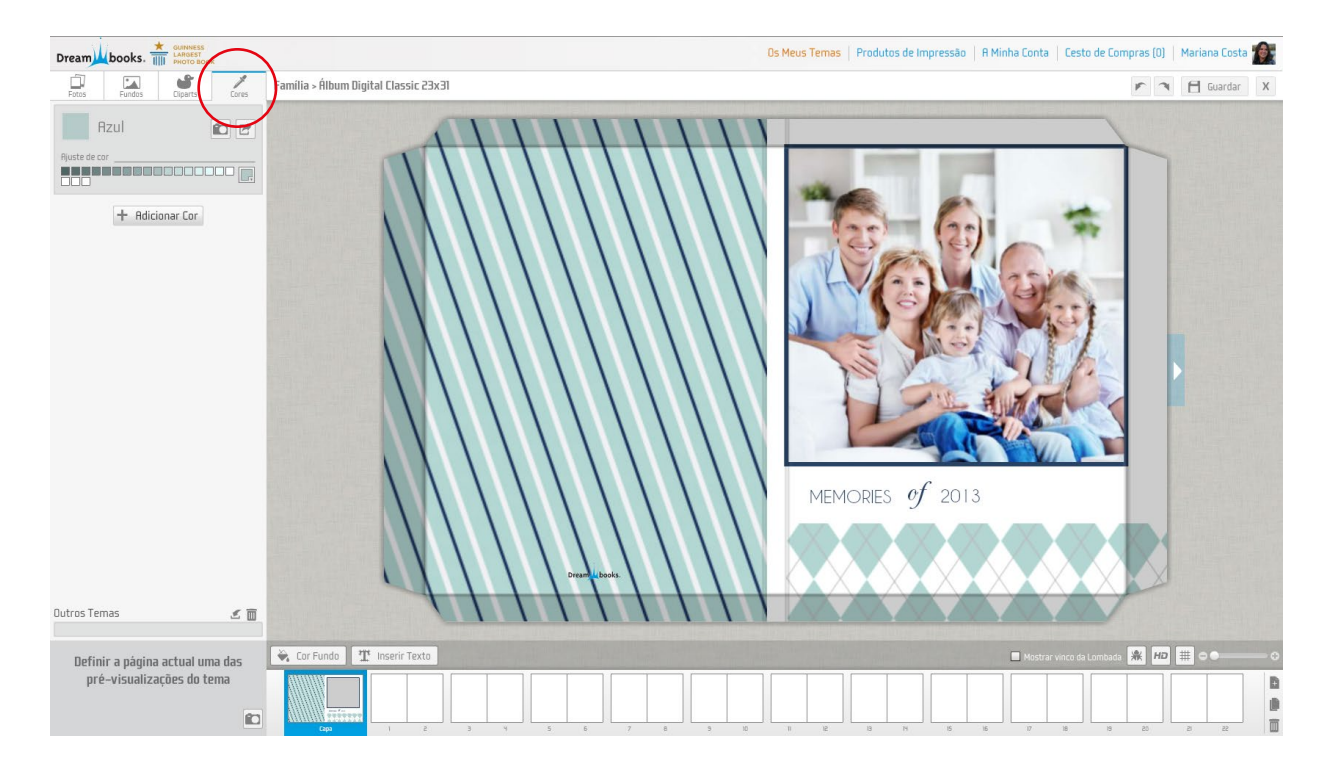

### Cores

O menu **"Cores"** foi desenvolvido com o intuito do designer poder apresentar o seu tema ao cliente, segmentando por uma cor predominante. Neste é possível ainda adicionar novas cores ao tema desenvolvido, ou seja, o mesmo tema poderá ser disponibilizado (réplica) com uma ou várias cores predominantes alternativas, expandindo assim a oferta.

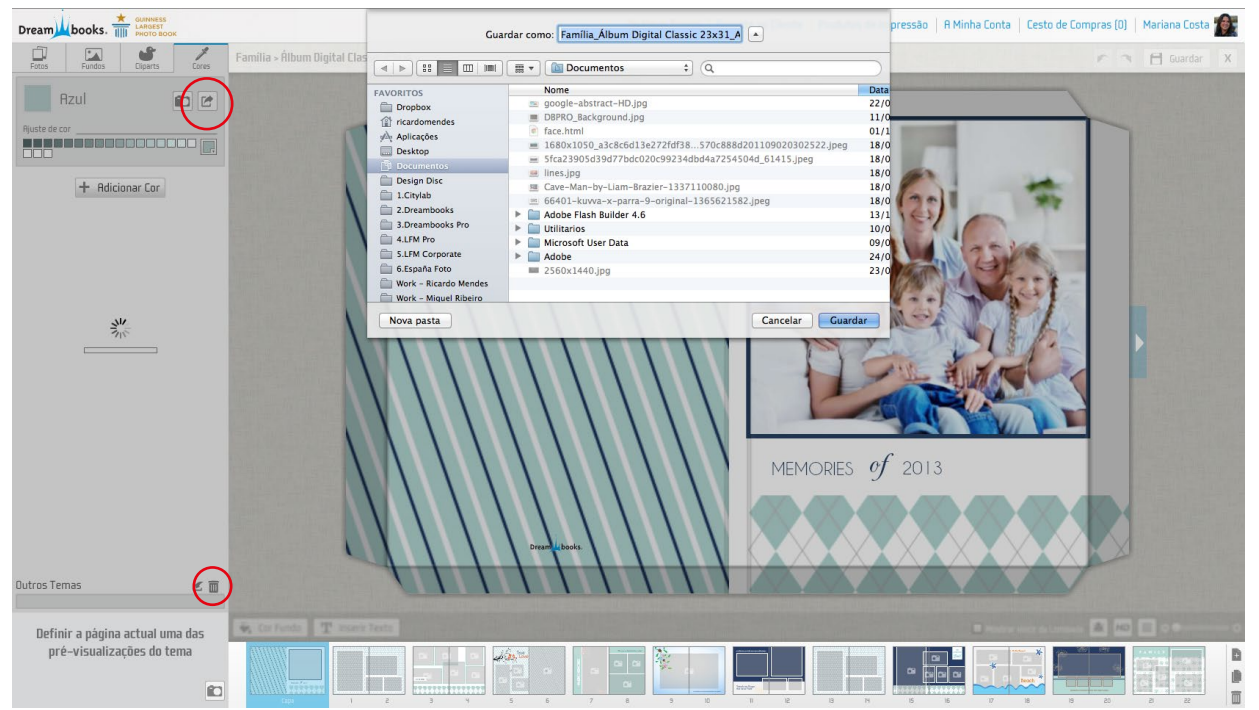

### Exportar / Importar

No sentido de facilitar a ação de replicar os temas para outros produtos ou cores, disponibilizamos a ferramenta de **"exportação"**, assinalada na ilustração acima. Para replicar bastará **"importar"** o ficheiro com a extensão (.theme) entretanto guardado no seu computador.

Previews

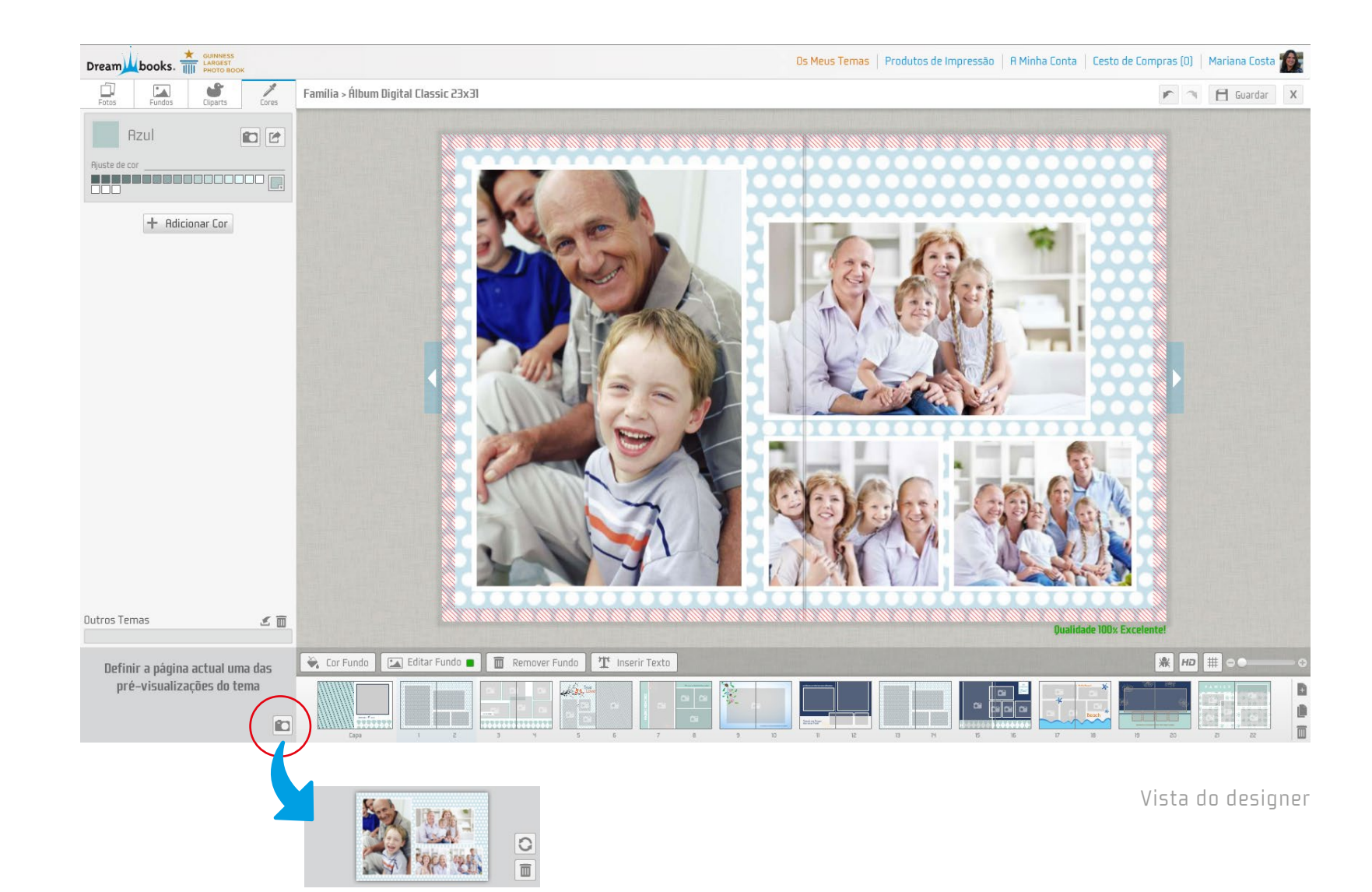

A função de pré-visualização serve para que o designer possa apresentar o seu trabalho ao cliente final. No caso dos álbuns a prévisualização poderá ser feita para mais que uma página ou capa do produto.

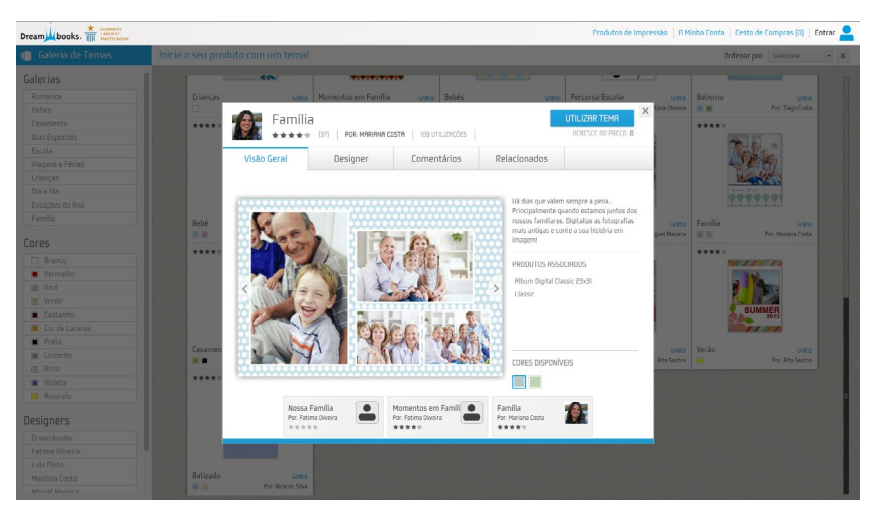

Vista do cliente

Imagem principal

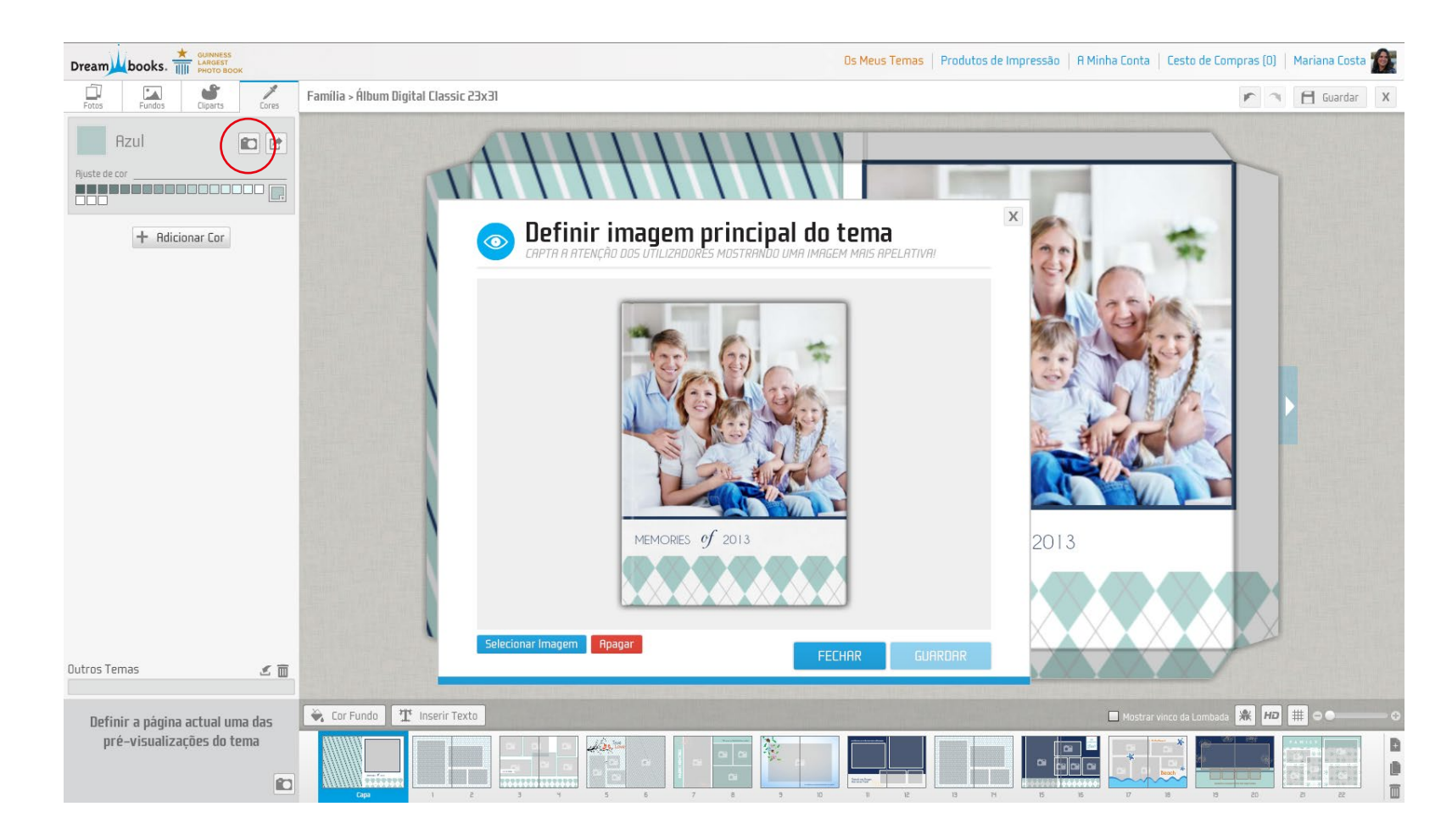

A imagem principal consiste no primeiro contato que o cliente tem com o tema. Permitimos que o designer possa escolher essa imagem. No caso do tema estar disponível em várias cores, deverá criar uma imagem principal para cada.

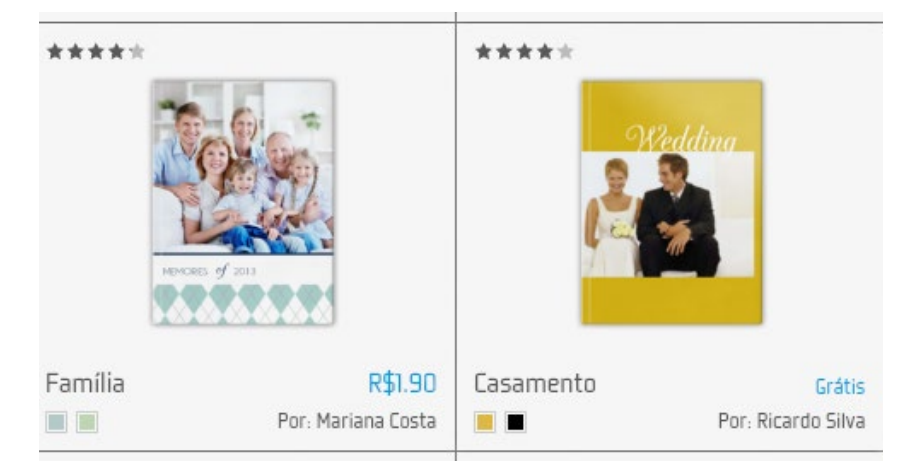

Vista do designer

Vista do cliente

### Gestão e publicação de temas

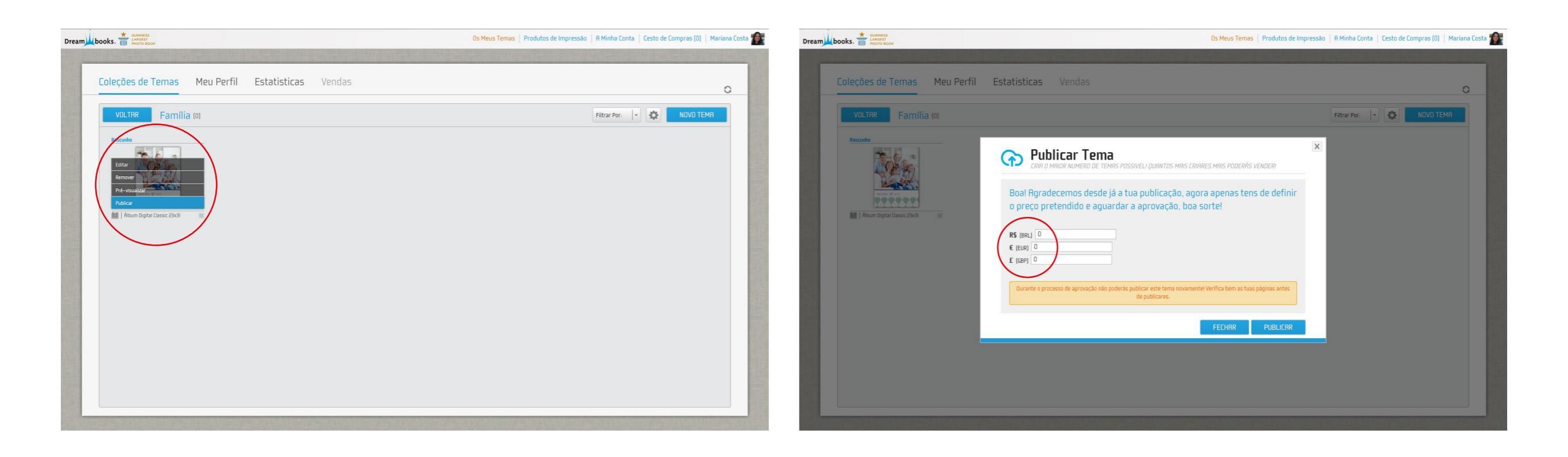

- 1. Editar Voltar a entrar no tema para alterar/corrigir.
- 2. **Remover** Eliminar tema.
- 3. Pré-visualizar Ver o tema.
- Ч. Publicar publicar tema para aprovação.

Nota: Todos os temas estão sujeitos a aprovação por parte da Dreambooks. Este processo tem uma duração de 3–5 dias úteis. Ao publicar o tema deverá definir o preço pretendido por utilização. Conferir tabela de preços em: www.dreambooks.pt/creative-lab

Nota: Ao valor definido, será descontado o IVA e 20% de comissão de manutenção a favor da Dreambooks, sendo os restantes 80% entregues ao designer.

Estado dos temas

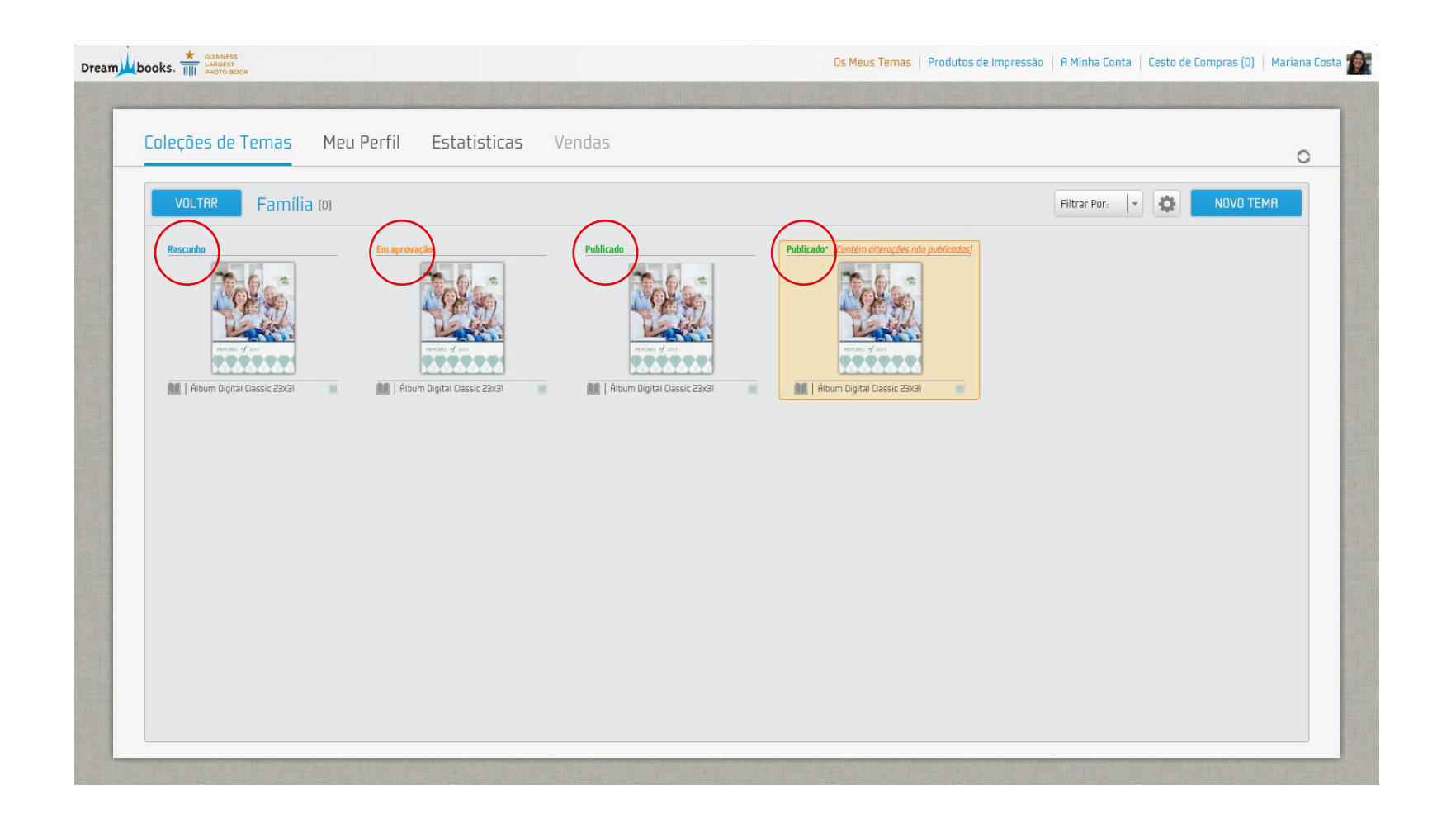

Neste painel mostramos os possíveis estados dos temas.

1. **Rascunho** – tema em construção.

 Em aprovação – tema submetido para aprovação.

 Publicado – tema aprovado e disponível para utilização.

Nota: Todas as alterações efetuadas em temas já publicados carecem de uma nova aprovação.

# 3. Perfil

Edite o seu perfil

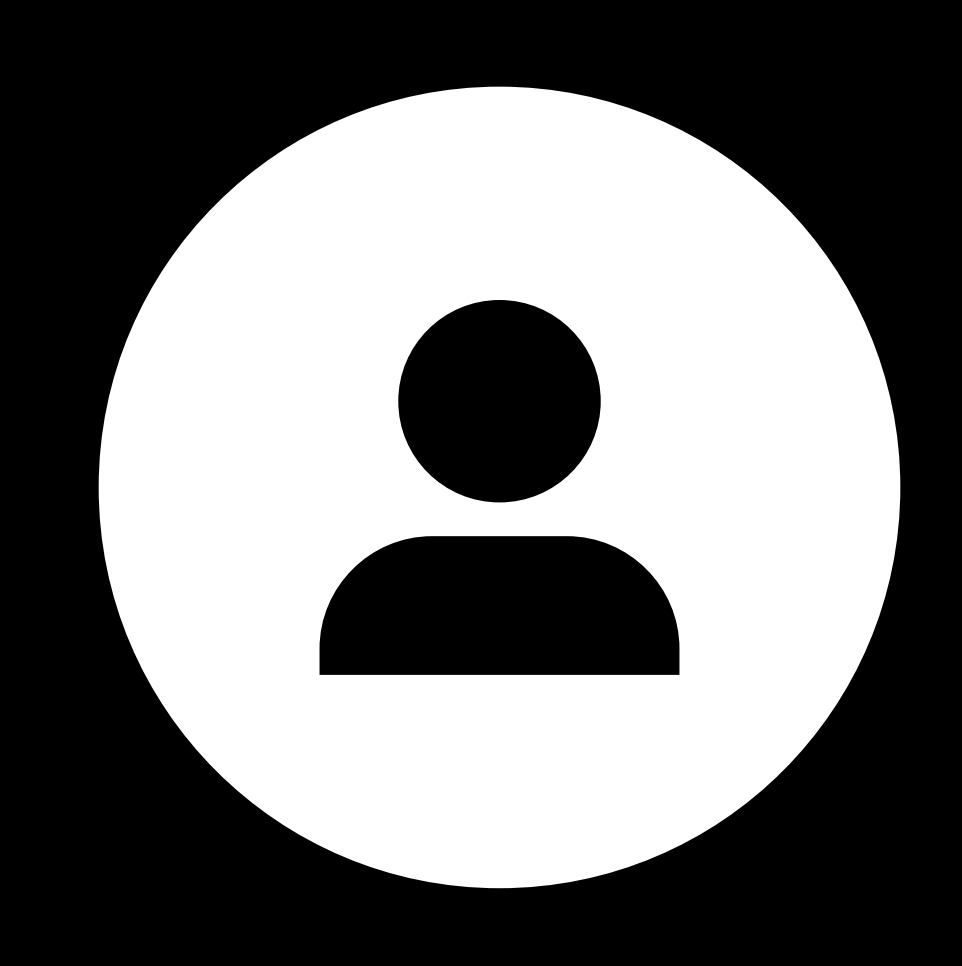

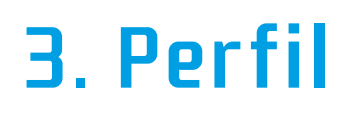

### Como editar o seu perfil?

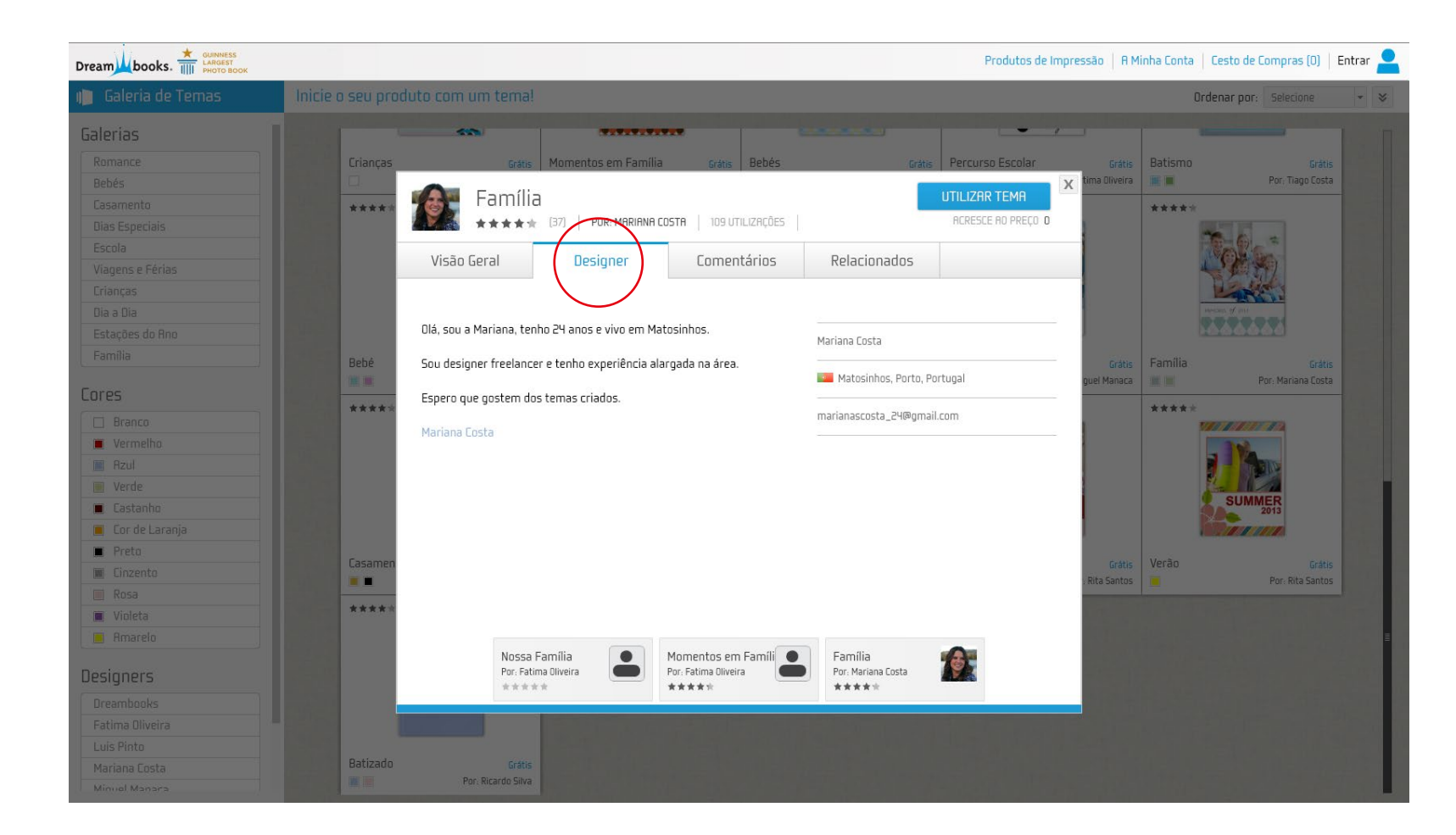

Escreva uma pequena descrição sobre si, como forma de apresentação ao cliente final. Esta ficará visivel conforme a imagem abaixo representada.

Vista do designer

Vista do cliente

### 4. Estatísticas

Analise quais são os temas mais utilizados

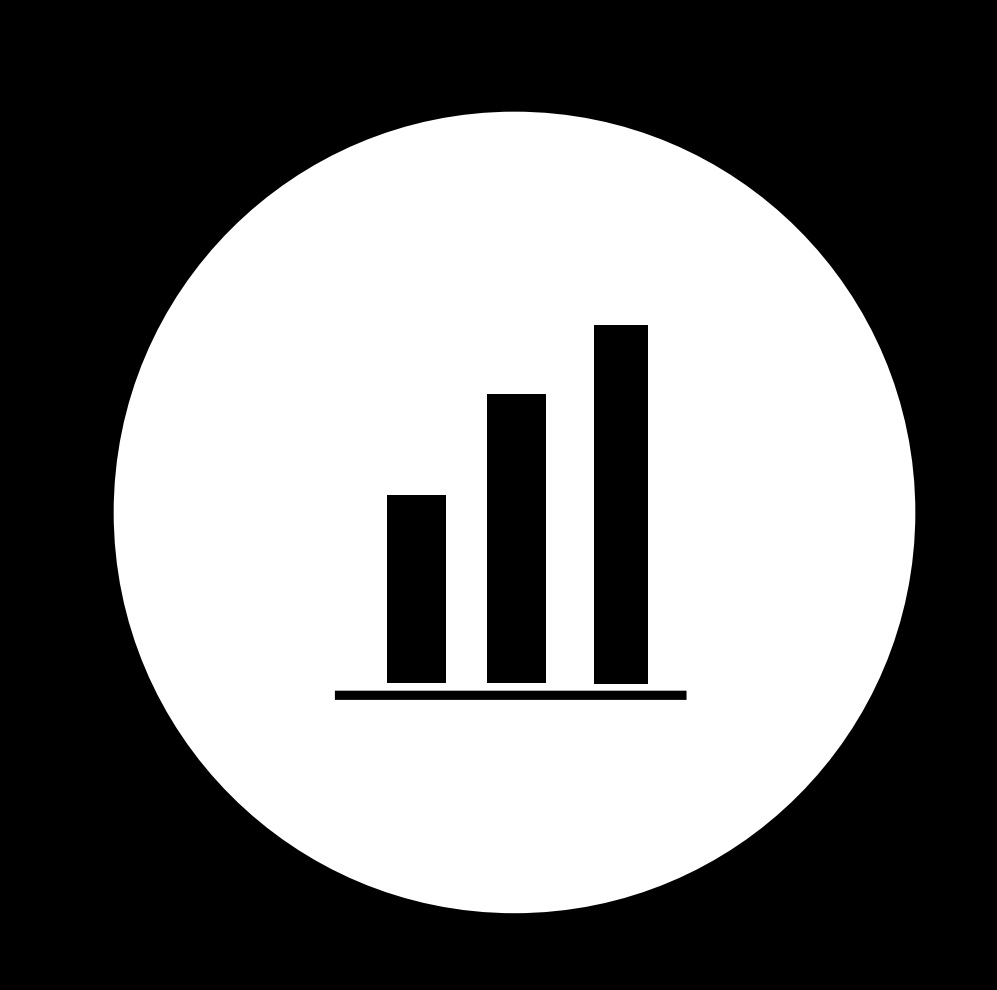

### **4. Estatísticas**

### Analise quais são os temas mais utilizados

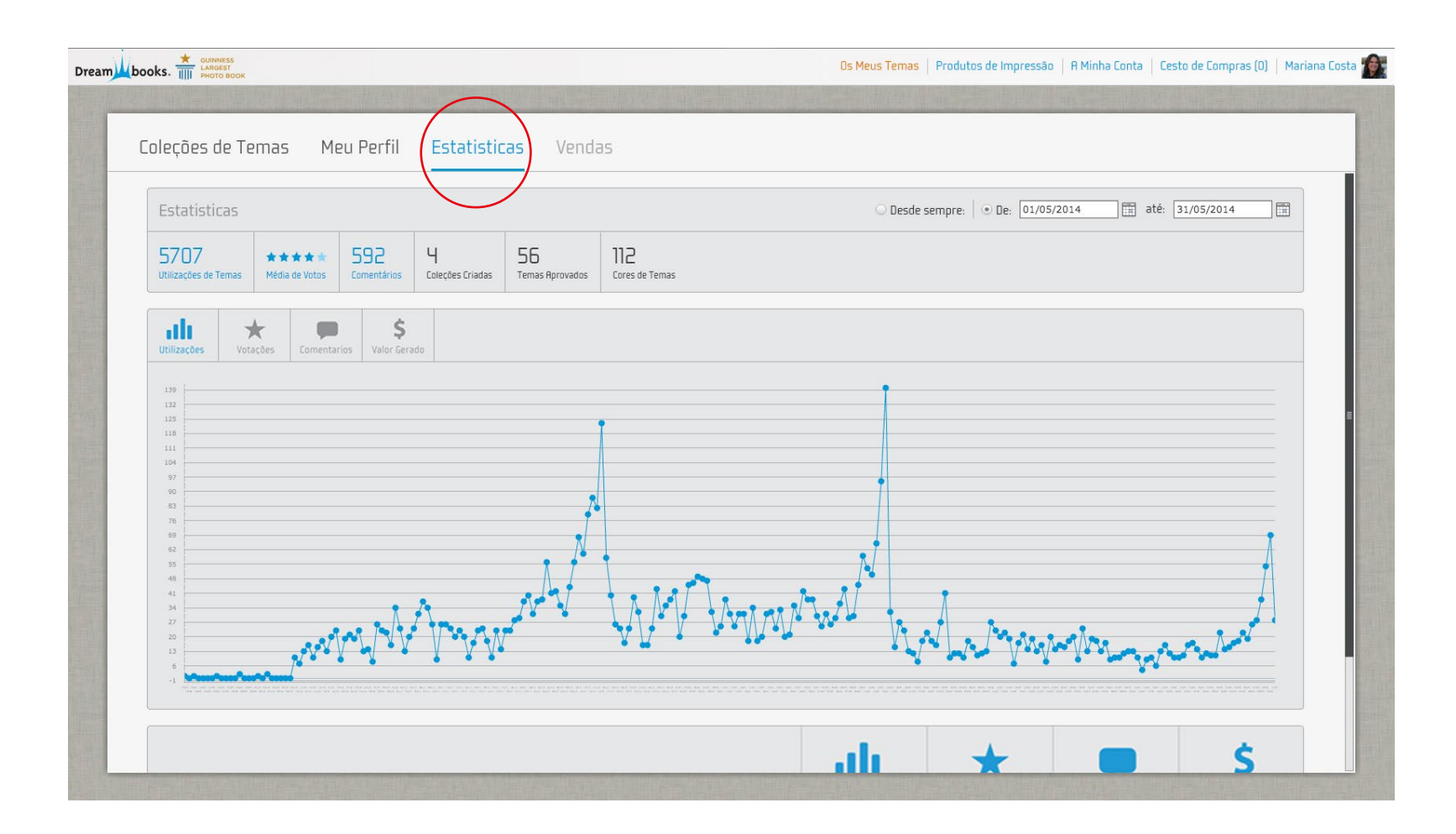

No painel "**estatísticas**" poderá consultar dados sobre as utilizações de cada tema, votações, ler comentários dos utilizadores e ainda analisar o valor gerado.

Estes dados poderão ser consultados mediante a amplitude temporal desejada.

### 5. Vendas

Consulte e levante o seu saldo.

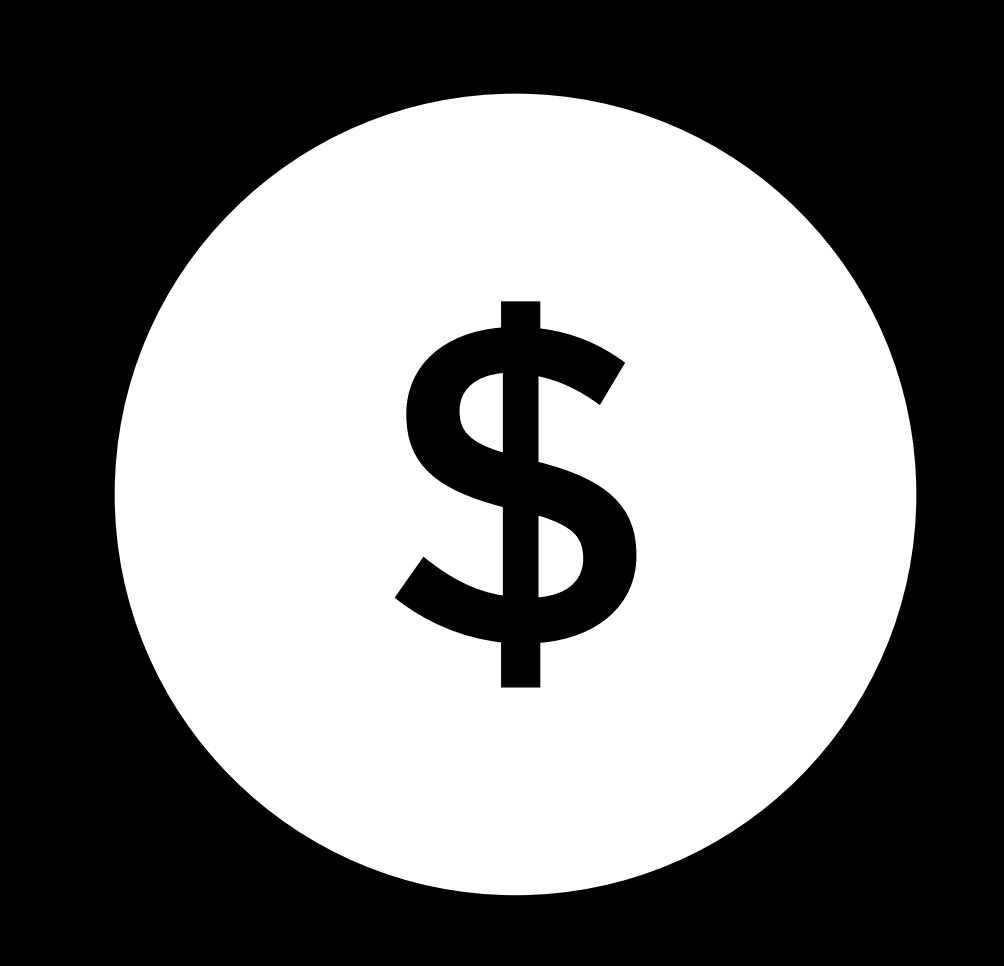

### 5. Vendas

### Consulte e levante o seu saldo

|                          |                                           | Os                         | Meus Temas   Produtos de Impressão   R Minha Conta   Cesto de Compras (0)   M. |
|--------------------------|-------------------------------------------|----------------------------|--------------------------------------------------------------------------------|
| Coleções de Te           | emas Meu Perfil                           | Estatisticas (Vendas)      |                                                                                |
| Vendas                   |                                           |                            | LEVANTAR SALDO                                                                 |
| 1538.35€<br>Saldo Actual | 1538.35€ O<br>Valor Rcumulado Valor Levan | ado                        |                                                                                |
| Vendas Levanta           | <b>Internet</b>                           | 🔾 Desde semp               | ore: OE: 01/12/2015                                                            |
| ENCOMENDA                | COLEÇÃO / TEMA / COR                      | PRODUTO                    | VALOR                                                                          |
| 2081020                  | Bebé   SET-7IEA   Azul                    | Álbum Digital Square 21X21 | D                                                                              |
| 2081242                  | Bebé   SET-7IER   Azul                    | Álbum Digital Square 21X21 | D                                                                              |
| 2082850                  | Bebé   SET-71EA   Azul                    | Álbum Digital Square 21X21 | 0                                                                              |
| 2084925                  | Bebé   SET-7IEA   Azul                    | Álbum Digital Square 21X21 | D                                                                              |
| 2093640                  | Bebé   SET-7IEA   Azul                    | Álbum Digital Square 21X21 | D                                                                              |
| 2093974                  | Bebé   SET-71ER   Azul                    | Álbum Digital Square 21X21 | D                                                                              |
| 2096503                  | Bebé   SET-7IER   Azul                    | Álbum Digital Square 21X21 | D                                                                              |
| 2100793                  | Bebé   SET-7IEA   Azul                    | Álbum Digital Square 21X21 | D                                                                              |
| 2100793                  | Bebé   SET-7IEA   Azul                    | Álbum Digital Square 21X21 | D                                                                              |
| 2102961                  | Bebé   SET-7IEA   Azul                    | Álbum Digital Square 21X21 | 0                                                                              |
|                          |                                           |                            |                                                                                |

No painel "**vendas**" terá acesso à descrição de todas as encomendas com recurso à utilização dos seus temas publicados.

Neste é apresentado o saldo que tem pendente de levantamento assim como o somatório de todo os valores gerados e levantados.

Nota: Os levantamentos têm um montante mínimo de 50€ e carece da emissão de uma fatura ou recibo verde à Dreambooks.

# PRECISA DE AJUDA?

Em caso de dúvidas ou informações adicionais deverá contactar–nos através do email: ajuda.design@dreambooks.pt